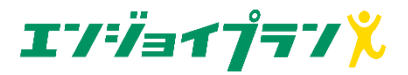

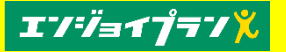

## エンジョイプランの初回登録(本人確認)手順

## ▶店頭でお申込み後、ご契約始期日の1週間前にSMSが届きます

※お部屋のご契約状況により前後する場合がございます。

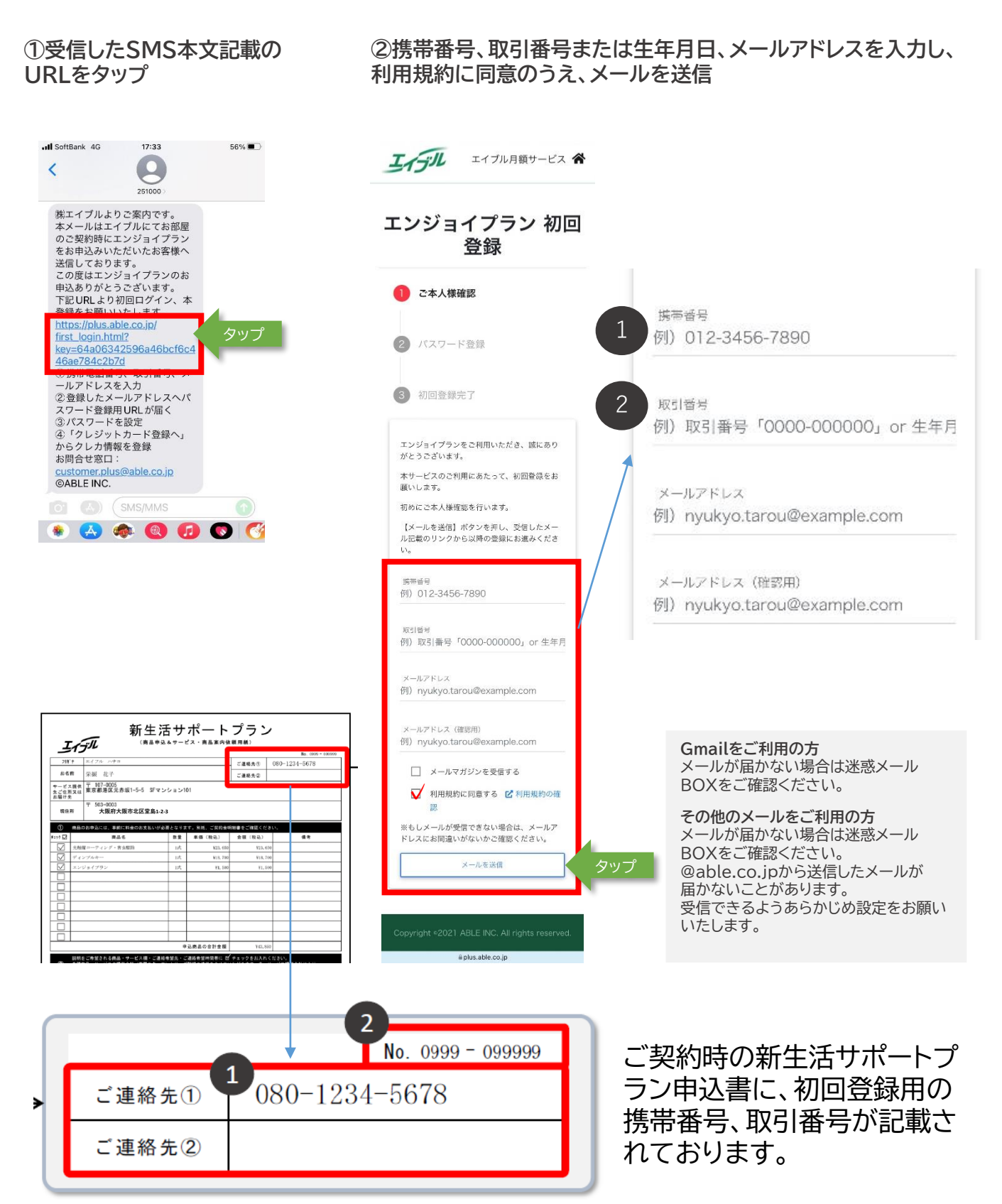

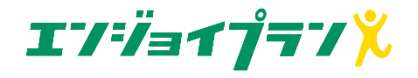

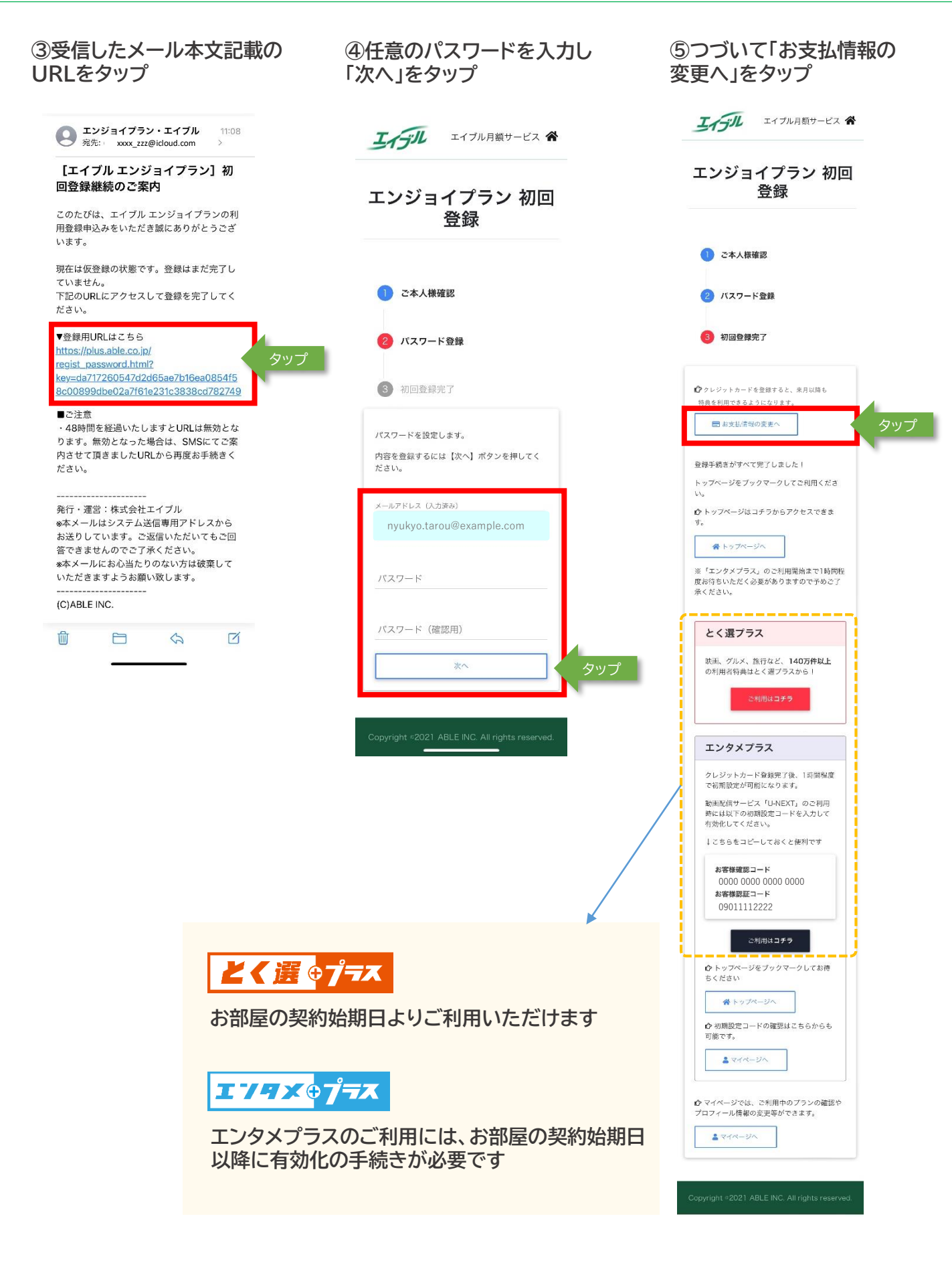

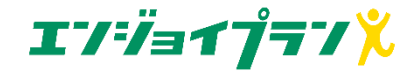

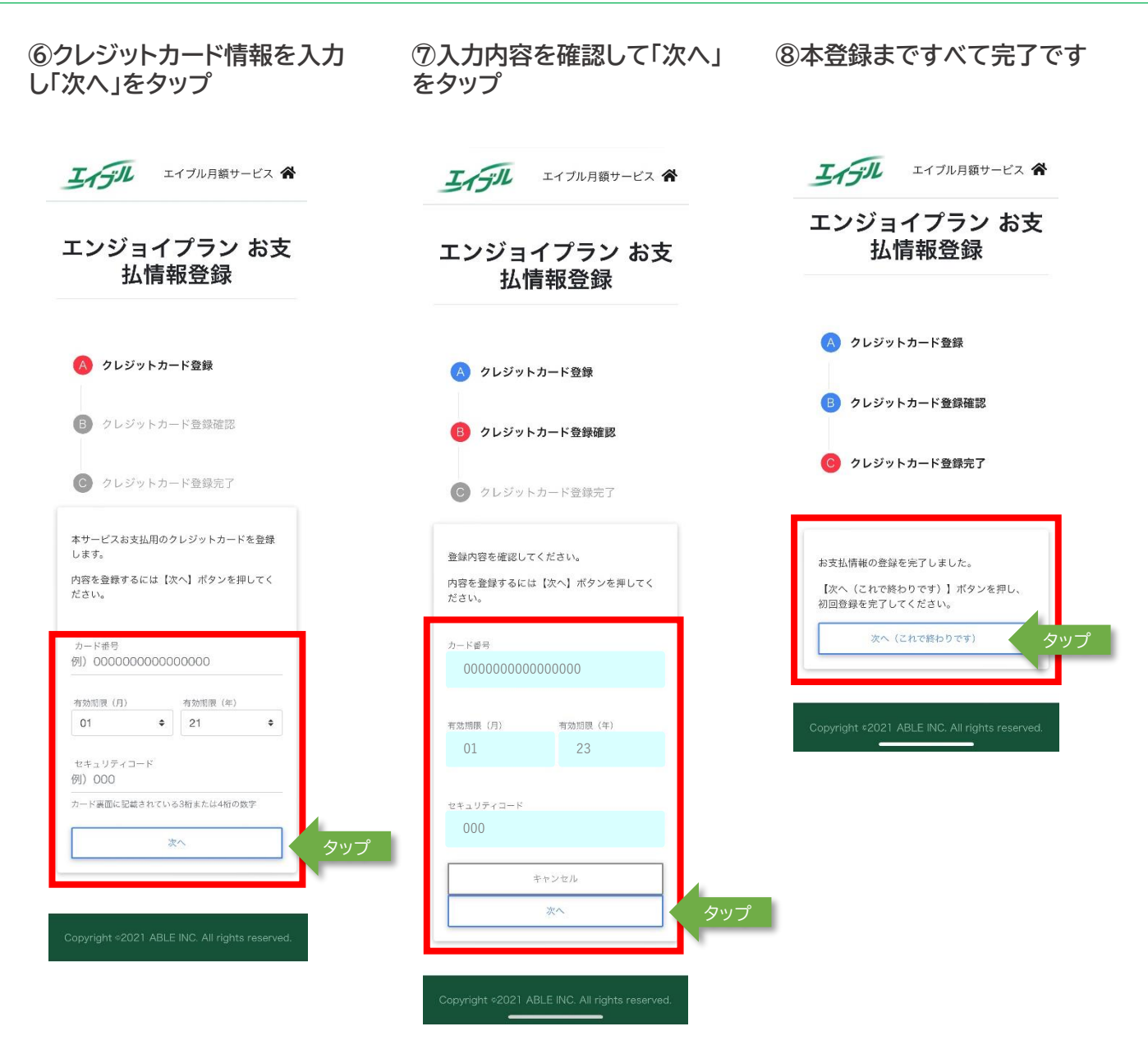

▶ 引き続きエンジョイプランをお楽しみください!